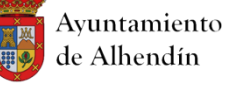

# CONFIGURACIÓN DEL PUESTO DE TRABAJO PARA PLACSP

En el presente documento se recogen los **REQUISITOS TÉCNICOS** necesarios para el buen funcionamiento de los Servicios de Licitación Electrónica que ofrece la Plataforma de Contratación del Sector Público para su correcto funcionamiento:

- 1. Utilizar el navegador **INTERNET EXPLORER**. Es un requisito necesario utilizar este navegador ya que es compatible con Java.
- 2. En caso de no tener java instalado en el equipo descargar la última versión disponible de la máquina virtual Java utilizando el navegador **INTERNET EXPLORER**.
- 3. **<u>Recomendación</u>**: Instalar JAVA desde INTERNET EXPLORER

## Instrucciones de como descargar e instalar la última versión de Java disponible.-

Para poder utilizar correctamente la herramienta de presentación de ofertas de la Plataforma de Contratación del Sector Público (PLACSP) deberemos de tener instalada la última versión disponible de Java.

1. Buscamos Java en el buscador utilización cualquier navegador, y seleccionamos el primer resultado que se nos muestra en la búsqueda.

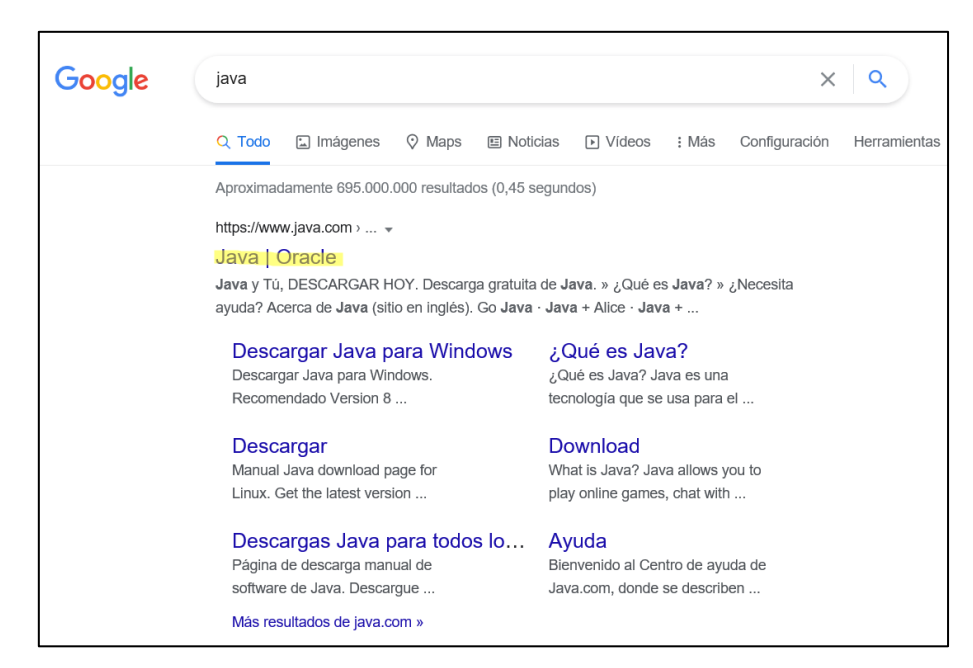

2. Pulsamos sobre el botón "Descarga gratuita de Java"

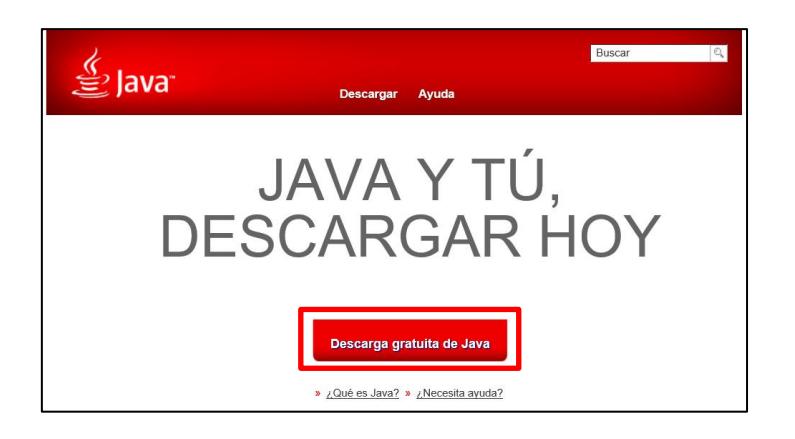

3. Pinchamos sobre el botón "Aceptar e iniciar descarga gratuita".

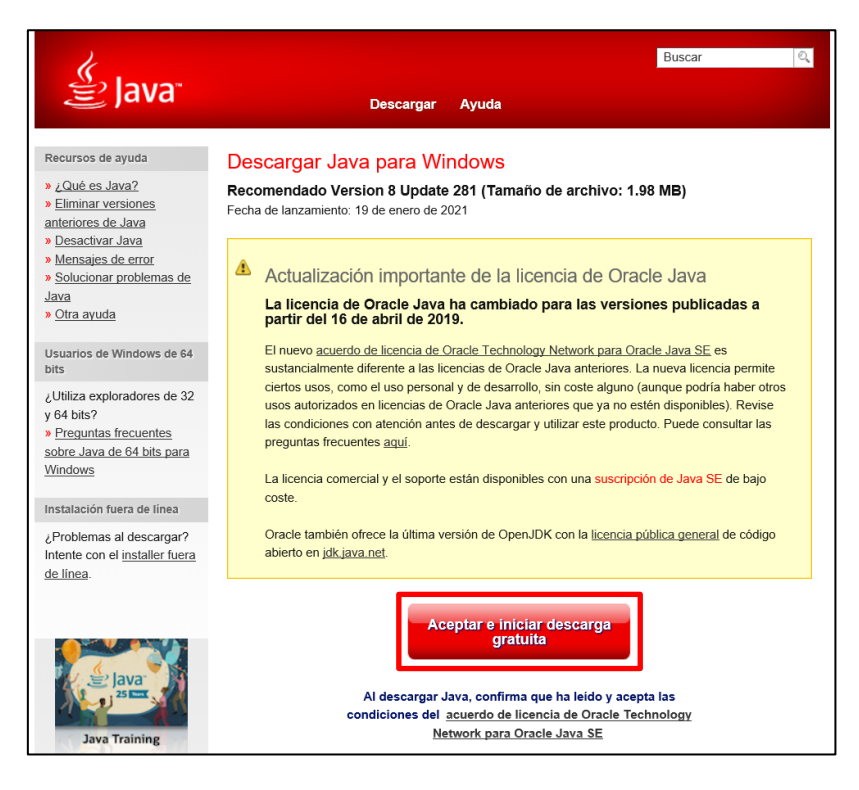

4. Dependiendo del navegador que utilizado se mostrará de maneras diferentes, pero si hemos utilizado Internet Explorer, el sistema nos preguntará los siguiente: ¿Quieres ejecutar o guardar JavaSetup8u281.exe – el último dígito dependerá de la versión que esté en producción Enel momento de la descarga?, deberemos de instalar lo que hemos descargado, ejecutando la descarga

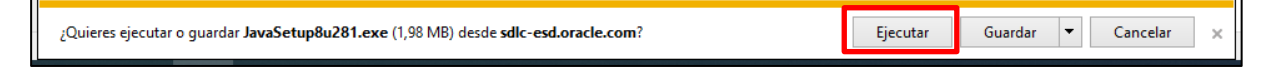

o bien lo descargamos en alguna carpeta de nuestro ordenador pulsando el botón de **Guardar** y después iremos a dicha carpeta y lo instalaremos haciendo doble click sobre el archivo descargado.

| Nombre               | Fecha de modificación | Тіро       | Tamaño   |
|----------------------|-----------------------|------------|----------|
| 🕌 JavaSetup8u281.exe | 05/04/2021 9:55       | Aplicación | 2.032 KB |

5. Durante la instalación de la aplicación nos aparecerán varias pantallas en la que deberemos de pulsar los botones que se muestran en las siguientes imágenes:

| Configuración de Java - Bienvenido – 🛛 X                                                                                                    | Configuración de Java - Completar — — X                                                                                                    |
|----------------------------------------------------------------------------------------------------|----------------------------------------------------------------------------------------------------|
| oucue<br>Bienvenido a Java - Condiciones de licencia actualizadas                                                                                                    | vowe.⊭ ✓ Java se ha instalado correctamente                                                                                                    |
| Condiciones que han cambiado en la licencia de esta versión del software.<br><u>Acuerdo de licencia actualizado</u><br>Esta versión de Java Ruthime únicamente otorga permisos para el uso de equipos portátiles y de<br>sobremesa (no comerciales).<br>El uso comercial de este software requiere una licencia independiente de doracle o de su proveedor de<br>software.<br>Haga clic en Instalar para aceptar el acuerdo de licencia e instalar Java ahora o haga clic en Eliminar para<br>desinstalarlo del sistema.<br>En este proceso de instalación no se registra ningún dato personal. <u>Detalles de la información que</u><br><u>recopilamos</u> | Se le comunicará cuando haya alguna actualización de Java disponible. Instale siempre las actualizaciones<br>para aprovechar las mejoras de rendimiento y seguridad.<br><u>Más información sobre configuración de actualización</u> |
| Cambiar la Carpeta de Destino                                                                                                    | Cerrar                                                                                                    |

6. Ya tenemos instalada la ultima versión disponible de Java en nuestro ordenador. Ahora deberemos de configurarlo.

# Configuración de Java para el uso de la Plataforma de Contratación del Estado.-

Para poder utilizar correctamente Java en la Plataforma de Contratación del Estado y que no de ningún problema, deberemos de hacer una pequeña configuración en el panel de control de Java.

Para ello escribiremos Java en el buscador de nuestro ordenador y pincharemos sobre Configurar Java.

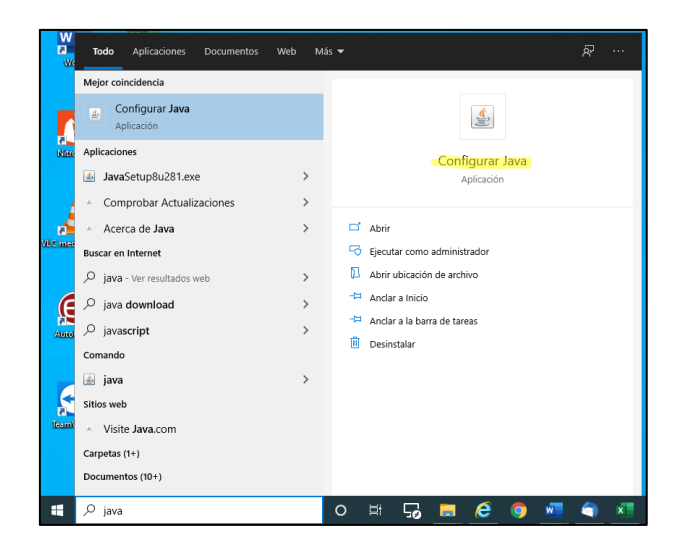

En la ventana que nos aparece, pincharemos sobre la pestaña Seguridad.

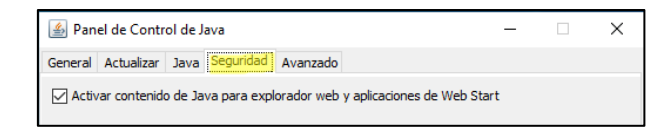

Para añadir una excepción hay que pulsar el botón "Editar lista de sitios..." y pulsar sobre Agregar.

| sta de excepciones de sitios                                                                                  |                             |                           |
|----------------------------------------------------------------------------------------------------|-----------------------------|---------------------------|
| Las aplicaciones iniciadas desde los sitios que se enu<br>después de las peticiones de datos de seguridad apr | meran a continu<br>opiadas. | uación se podrán ejecutar |
| https://notificaciones.060.es                                                                                 | ^                           |                           |
| https://registro.fnmt.gob.es                                                                                  |                             | Editar lista de sitios    |
|                                                                                                    |                             | Editor instal de sidositi |

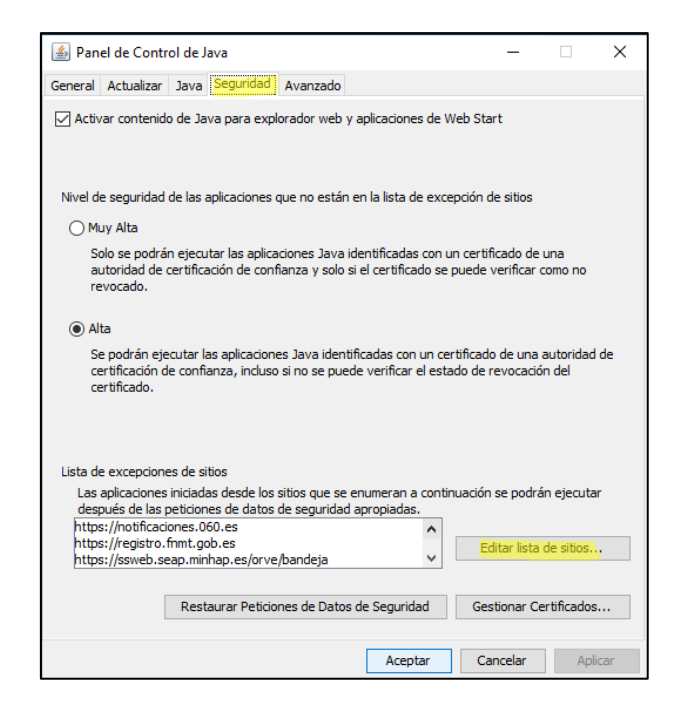

En la nueva ventana que nos aparece, al final de lista añadiremos pulsando el botón **Agregar** la url de la Plataforma de Contratación del Estado que son las siguientes:

https://contrataciondelestado.es

## https://contrataciondelestado.es/wps/portal/plataforma

| 🛓 L            | ista de excepciones de sitios                                                                                                    | ×    |
|----------------|----------------------------------------------------------------------------------------------------|------|
| Las a<br>las p | aplicaciones iniciadas desde los sitios que se enumeran a continuación se podrán ejecutar despué<br>eticiones de datos de seguridad apropiadas. | s de |
|                | Ubicación                                                                                                    |      |
|                | https://ws024.juntadeandalucia.es                                                                                                    |      |
|                | https://ws024.juntadeandalucia.es/afirma-validator-miniapplet-1_6//miniapplet-full_1_6_JAv                                                      |      |
|                | https://ws040.juntadeandalucia.es                                                                                                    | 1    |
|                | https://ws040.juntadeandalucia.es/CentroDeFirmas/                                                                                               |      |
|                | https://ws040.juntadeandalucia.es/CentroDeFirmas/index.htm;jsessionid=9E64132ED0BF1E                                                            | 1    |
|                | https://ws094.juntadeandalucia.es/V_virtual/formulario.do                                                                                       | 1    |
|                | https://ws094.juptadeandalucia.es//_wirtual/solicitudPEG.do                                                                                     | 1    |
|                | https://contrataciondelestado.es/wps/portal/plataforma                                                                                          | ~    |
| _              | Agregar Eliminar                                                                                                    |      |
| 1              | Los protocolos FILE o HTTP se consideran un riesgo para la seguridad.<br>Se recomienda el uso de sitios HTTPS si están disponibles.             |      |
|                | Aceptar Cancel                                                                                                    | ar   |

Pulsamos sobre Aceptar y cerramos todo. Ya hemos terminado la configuración de Java.

## Configuración de Internet Explorer para el uso de la Plataforma de Contratación del Estado.-

Para configurar correctamente Internet Explorer deberemos de seleccionar dentro del menú **Herramientas**, la opción de **Opciones de Internet**.

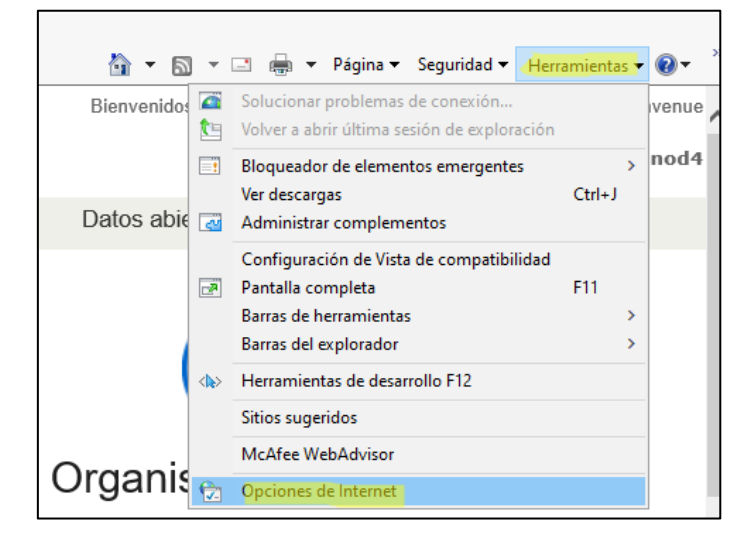

En la ventana que nos aparece, pulsaremos sobre la pestaña **Seguridad**, y dentro de ella el icono de **Sitios de Confianza**.

| Opciones | de Internet                               |                                                      |                                   |                                | ?                 | ×  |
|----------|-------------------------------------------|------------------------------------------------------|-----------------------------------|--------------------------------|-------------------|----|
| Con      | exiones                                   | Program                                              | as                                | Opcio                          | nes avanzadas     |    |
| Gene     | ral                                       | Seguridad                                            | Priv                              | vacidad                        | Contenido         |    |
| Seleccio | ne una zona j<br>iternet                  | para ver o cambia                                    | ar la confi <u>o</u><br>Sitios de | guración de se<br>confianza Si | eguridad.         |    |
| ~        | Sitios de c<br>Esta zona c<br>van a perju | confianza<br>ontiene sitios web<br>dicar a su equipo | o que sabe<br>o a sus ar          | e que no<br>chivos.            | Sitios            |    |
|          | Esta zona ti                              | ene por io menos                                     | un sitio w                        | ep.                            |                   |    |
| Nivel    | le seguridad                              | para esta zona —                                     |                                   |                                |                   |    |
| Nive     | les permitido:                            | s para esta zona:                                    | Todos                             |                                |                   |    |
|          | - Preg<br>segur<br>- No s                 | gunta antes de de<br>o<br>se descargan con           | escargar c<br>troles Acti         | ontenido que<br>veX sin firma  | puede no ser<br>r |    |
|          | Habilitar Mod                             | lo protegido (requ                                   | liere reinio                      | tiar Internet B                | Explorer)         |    |
|          |                                           | Nivel persor                                         | nalizado                          | Nivel p                        | redeterminado     |    |
|          |                                           | Restablecer tod                                      | las las zon                       | as al nivel pro                | edeterminado      |    |
|          |                                           |                                                      |                                   |                                |                   |    |
|          |                                           |                                                      | Aceptar                           | Cancel                         | ar Aplica         | ir |

Para añadir un nuevo sitio de confianza, pulsaremos sobre el botón **Sitios** y en la ventana emergente que nos aparecerá escribiremos lo siguiente:

### https://\*.contrataciondelestado.es

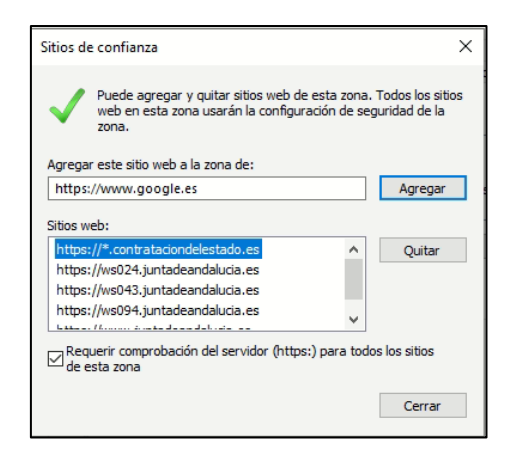

Pulsaremos sobre Agregar para añadir el sito web a la lista de sitios de confianza.

En la misma ventana en la que estamos, pulsaremos sobre la pestaña **Privacidad**, y dentro de ella en el botón **Sitios**.

| Opciones de Intern                 | et                           |           |        |               | ?       | ×  |
|------------------------------------|------------------------------|-----------|--------|---------------|---------|----|
| Conexiones                         | Program                      | nas       | Ор     | ciones avan   | zadas   |    |
| General                            | Seguridad                    | Priv      | acidad | Cor           | ntenido |    |
| Configuración —                    |                              |           |        |               |         |    |
|                                    |                              | Sitiz     | ve.    | Avanzada      |         |    |
|                                    |                              | orde      |        | Avanzaa       | •       |    |
| Ubicación ——                       |                              |           |        |               |         |    |
| Nunca permitir<br>su ubicación fís | que los sitios web s<br>sica | oliciten  |        | Borrar siti   | DS      |    |
| Bloqueador de ele                  | mentos                       |           |        |               |         |    |
| 🗹 Activar el bloqu                 | ueador de elemento:          | s emergen | tes    | Configurad    | ión     |    |
| InPrivate                          |                              |           |        |               |         |    |
| exploración de                     | InPrivate                    | s y exten |        | nuo se inicie |         |    |
|                                    |                              | Aceptar   | Can    | celar         | Aplica  | ar |

En la nueva ventana emergente que nos aparecerá escribiremos lo siguiente:

#### Contratacióndelestado.es

Y pulsaremos sobre el botón **Permitir**, y pulsamos sobre **Aceptar**.

| Acciones de privacidad por sitio                                                                                                    |                                                                                                    | ×                                                                                                |
|----------------------------------------------------------------------------------------------------|----------------------------------------------------------------------------------------------------|--------------------------------------------------------------------------------------------------|
| Administrar stics Puede especificar los stics v usar cookies, nicendendente Escriba la dirección exacta del stito v clic en Pemitir o en Bloquear. Para quitar un stito de la lista de stico dicho stito web y haga clic en el botó Dirección del stito web: Stitos web administrados: | veb a los que siempre o num<br>mente de la directiva de prin<br>veb que desea administrar,<br>s administrados, seleccione<br>in Quitar. | nca se les pemite<br>vacidad que usen.<br>y después haga<br>el nombre de<br>Bloquear<br>Permitir |
| Dominio<br>contrataciondelestado es<br>juntadeandalucia.es                                                                                                    | Configuración<br>Permitir siempre<br>Permitir siempre                                                                                   | Quitar<br>Quitar todos                                                                           |
|                                                                                                    |                                                                                                    | Aceptar                                                                                          |

En la misma pestaña **Privacidad**, dentro del apartado **Bloqueador de elementos** pulsaremos sobre el botón **Configuración**.

| Opciones de Intern                 | et                                |                 | ?                               | × |
|------------------------------------|-----------------------------------|-----------------|---------------------------------|---|
| Conexiones<br>General              | Programa<br>Seguridad             | s<br>Privacidad | Opciones avanzadas<br>Contenido | , |
| Configuración –                    |                                   |                 |                                 |   |
|                                    | [                                 | Sitios          | Avanzada                        |   |
| Ubicación ——                       |                                   |                 |                                 |   |
| Nunca permitir<br>su ubicación fís | que los sitios web soli<br>sica   | citen           | Borrar sitios                   |   |
| Bloqueador de ele                  | mentos                            |                 |                                 |   |
| Activar el bloq                    | ueador de elementos e             | emergentes      | Configuración                   |   |
| InPrivate                          |                                   |                 |                                 |   |
| Deshabilitar ba<br>exploración de  | rras de herramientas<br>InPrivate | y extensiones c | uando se inicie la              |   |

En la nueva ventana emergente que nos aparecerá deberemos de escribir lo siguiente: **\*.contrataciondelestado.es** y pulsar **Agregar** y **Cerrar**.

| xcepciones<br>Los elementos emergentes se están bloqueando. F<br>muestren elementos emergentes de sitios web espr<br>dichos sitios a la lista siguiente. | Puede permitir que se<br>ecíficos si agrega |
|----------------------------------------------------------------------------------------------------|---------------------------------------------|
| Dirección del sitio web que desea permitir:                                                                                                    |                                             |
|                                                                                                    | Agregar                                     |
| Sitios permitidos:                                                                                                    |                                             |
| *.agenciatributaria.gob.es                                                                                                    | Quitar                                      |
| *.contrataciondelestado.es                                                                                                    |                                             |
| *.preprod-contrataciondelestado.es                                                                                                    | Quitar todos                                |
| ws024.juntadeandalucia.es                                                                                                    |                                             |
| ws043.juntadeandalucia.es                                                                                                    |                                             |
| www.juntadeandalucia.es                                                                                                    |                                             |
| lotificaciones y nivel de bloqueo:                                                                                                    |                                             |
| Reproducir un sonido cuando se bloquee un elemento e                                                                                                    | mergente.                                   |
| Mostrar la barra de notificación cuando se bloquee un el                                                                                                 | emento emergente.                           |
| livel de bloqueo:                                                                                                    |                                             |
| Medio: bloquear la mauoría de elementos emercentes auto                                                                                                  | máticos                                     |

Solo nos queda Aplicar los cambios y Aceptar para cerrar el navegador y que se queden guardados todos los cambios que hemos realizado y abrir de nuevo el navegador para presentar nuestra oferta, lo cual se explica en otro manual.